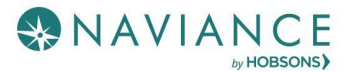

### Overview

Naviance Student can help make the process of finding the right college just a little easier. Using Naviance Student's Find your Fit search tools, you can locate the schools that most fit with your interests, passions, and criteria. Once you've narrowed down a group of colleges, multiple tools are available to understand more about that school in general and as a prospect. This document is meant to help you understand how to search for, favorite, and research colleges of interest. Naviance Student provides two features to store college information:

- **Colleges I'm Thinking About**: This is a list of schools that you have *favorited* and identified as prospective schools of interest.
- **Colleges I'm Applying To:** This is a list of schools to which you have decided to apply. This can be populated from College's I'm Thinking About or directly from searches.

## Find Your Fit Tools

The first step of this process is figuring out what schools may be a good fit for you based on your interests. Naviance Student offers six (6) search tools – SuperMatch <sup>™</sup>, College Match, Scattergrams, Advanced College Search, and College Lookup.

#### SuperMatch™

Use SuperMatch<sup>™</sup> to receive a list of best-fit schools based on criteria that you deem as important in your college search. SuperMatch<sup>™</sup> can be used to save searches and return to them later. To learn about the details of using SuperMatch<sup>™</sup>, please review the **SuperMatch Reference Guide**.

| SuperMatch College Search                                                                                                    |                               |                                                                                                    |                                                                                                    |                                                                                                    | About SuperMatch 3                                     |  |
|----------------------------------------------------------------------------------------------------|-------------------------------|----------------------------------------------------------------------------------------------------|----------------------------------------------------------------------------------------------------|----------------------------------------------------------------------------------------------------|--------------------------------------------------------|--|
| HI Choose Fit Criteria Location Academics                                                                                                | Admission [                   | Diversity Institution Characteristics                                                                                                    | Cost Student Life                                                                                                    | Athletics Resources                                                                                    |                                                        |  |
| Your Fit Criteria                                                                                                    |                               |                                                                                                    |                                                                                                    | Saved Searches Choose one 👻                                                                            | Save Search Start Over                                 |  |
| 3 selected criteria<br>To refine your results, use the arrows to<br>move your criteria into the "Must Have" and<br>"Nice to Have" boxes. | × Location (7<br>× Campus Sur |                                                                                                    | <b>Nice to Have</b><br>A <i>Nice to Have</i> is anything<br>that's important to you, but<br>isn't an absolute must have. |                                                                                                    |                                                        |  |
|                                                                                                    | Fit Score ()                  | Academic<br>Match 💿                                                                                                    | Admission Info 💙                                                                                                    | Cost 🗸 🍃                                                                                               | Pick what to show 💙                                    |  |
| University of Southern Maine<br>Portland, ME, Suburb near Small City<br>4 year, Public<br>PIN TO COMPARE<br>PAVORITE                     | <b>100%</b><br>Why?           | Average You   GPA 3.09 N/A   SAT 490 N/A   ACT 22 N/A   To determine if you're in condenter, metch for that institutione, enter you'r and for chan antibut the enter the scores. scores. | Selectivity Admits 80%<br>Accepts Common App<br>App Fee \$40<br>App Deadline Dec 1                                       | Tuition & Fees<br>\$6,578 <i>In State (ME)</i><br>\$17,290 <i>Out of State</i><br>Room & Board \$9,400 | Customize what you see here—Choose a<br>category above |  |
| <b>Q</b> Search by College Name                                                                                                    |                               |                                                                                                    |                                                                                                    | 0 PINNED 🔻 THINKIN                                                                                     | IG ABOUT 🧕 APPLYING TO 🧕                               |  |

- 1. **Choose Fit Criteria**: Use best fit criteria drop-downs such as Location and Academics to get matched with the schools that are the best fit for you.
- 2. **Pin to Compare**: Use the pin feature to keep an eye on schools you are interested in.
- 3. **Favorite**: Add schools to the colleges you are thinking about in Naviance Student.

4. **Compare**: Use the Pinned drop-down to Compare pinned schools based on factors important to you.

## **College Match**

See and quickly favorite the other schools that students are applying to when they have also applied to a school from your favorites list. Additionally, check out other colleges that have accepted students with stats like your own.

| College Mat                                                                | ch                                                                                             |                                                                  |  |  |  |  |  |  |  |
|----------------------------------------------------------------------------|------------------------------------------------------------------------------------------------|------------------------------------------------------------------|--|--|--|--|--|--|--|
| Colleges Other Students Like Colleges That Have Accepted Students Like You |                                                                                                |                                                                  |  |  |  |  |  |  |  |
| We have analy                                                              | We have analyzed applications from thousands of High Schools to determine what colleges are no |                                                                  |  |  |  |  |  |  |  |
| STUDENTS W                                                                 | HO APPLY TO<br>sity of Akron                                                                   |                                                                  |  |  |  |  |  |  |  |
|                                                                            | Also apply to<br>Kent State Univ<br>© 6737 miles from your<br>school<br>35%<br>Applied         | Also apply to<br>U of Toledo<br>C 6740 miles from your<br>school |  |  |  |  |  |  |  |
|                                                                            | ♡ Favorite                                                                                     | ♡ Favorite                                                       |  |  |  |  |  |  |  |

### **Scattergrams**

A scattergram is a graph used to help you analyze how you fit in with other students from your high school who have been accepted, waitlisted, or denied admittance to a school based on GPA and test scores.

- 1. Navigate to **Colleges Home**, and then locate the content card labeled **Find Your Fit**.
- 2. Click on Scattergrams.
- 3. Select a **college** from the

4.

| 3. Select a <b>college</b><br>from the<br>dropdown list.<br>The number in<br>parentheses<br>shows how many<br>other students<br>from your high<br>school, historically, has<br>school. | Scattergram<br>Select a college from the list and the type                                                                      | of test score that yo                                                          | u would like to plo                           | ot.                                                   |                                                          |                                                         |                                                               |                                                     |
|----------------------------------------------------------------------------------------------------|----------------------------------------------------------------------------------------------------|--------------------------------------------------------------------------------|-----------------------------------------------|-------------------------------------------------------|----------------------------------------------------------|---------------------------------------------------------|---------------------------------------------------------------|-----------------------------------------------------|
|                                                                                                    | College<br>American University (55 apps)                                                                                        | Scattergrams                                                                   | Applications f                                | or Naviance Sal                                       | es High Schoo                                            | View Scattergr                                          | am                                                            |                                                     |
| C                                                                                                    | lick <b>View Scattergram</b>                                                                                                    | 1.                                                                             | Comparing                                     | Unweighted GP/                                        | A V with SA                                              | I (1600 Scale)                                          | •                                                             |                                                     |
| 5                                                                                                    | . The scattergram for this s                                                                                                    | chool displays.                                                                | 4.50-                                         |                                                       |                                                          |                                                         | ~                                                             |                                                     |
| 6.                                                                                                    | Change the <b>Compari</b><br>drop-downs to make<br>comparing the right in                                                       | 4.00<br>3.50<br>3.00                                                           | ×                                             | @ ~<br>~ ×                                            | ~~~~~~~~~~~~~~~~~~~~~~~~~~~~~~~~~~~~~~                   | 1 1 1 1 1 1 1 1 1 1 1 1 1 1 1 1 1 1 1                   | Ø                                                             |                                                     |
| 7.                                                                                                    | Use the <b>legend</b> to vie<br>waitlisted and denied<br>a <b>light blue circle</b> . H<br>to see connected SAT<br>information. | w those accepted,<br>. Your data shows as<br>over over a data point<br>and GPA | 62.50<br>2.00<br>1.50<br>0.50<br>0.00<br>400  | ×                                                     | ×<br>800' ' 100'<br>SAT                                  | )<br>1600                                               | • × · · · · · · · · · · · · · · · · · ·                       | 1650                                                |
|                                                                                                    |                                                                                                    |                                                                                | Legend<br>Vou<br>Average GPA<br>Average Score | Accepted<br>✓<br>Regular Decision<br>❷ Early Decision | Waitlisted/Accepte<br>Regular Decision<br>Early Decision | dWaitlisted/Unkno<br>Regular Decision<br>Early Decision | wnWaitlisted/Denied<br>Regular Decision<br>N S Early Decision | Denied<br>X<br>Regular Decision<br>8 Early Decision |

🖬 Early Action 🚳 Early Action 🚳 Early Action 🔯 Early Action

### Advanced College Search

Using multiple categories, answer questions to identify colleges that match your interests.

- 8. Click on a **category**, i.e.; Location or Majors.
- 9. Answer category-related **questions** and identify your preferences for a school.
- 10. Click View Matches.
- 11. A list of schools that match your criteria displays.
- 12. Click the **checkbox**(es) next to the school(s) depending on what action you want to take next.
- 13. From here, you can choose to use **Compare Me**, **Add to Colleges I'm Thinking About** (Favorite), **Send an Email** to the school, view a **Scattergram** for the school, or visit the **school's website**.
- 14. From our results list, click **Save Search** to save this search criteria.
- 15. Next time you return, use the **Saved Searches** drop-down to find your saved search.

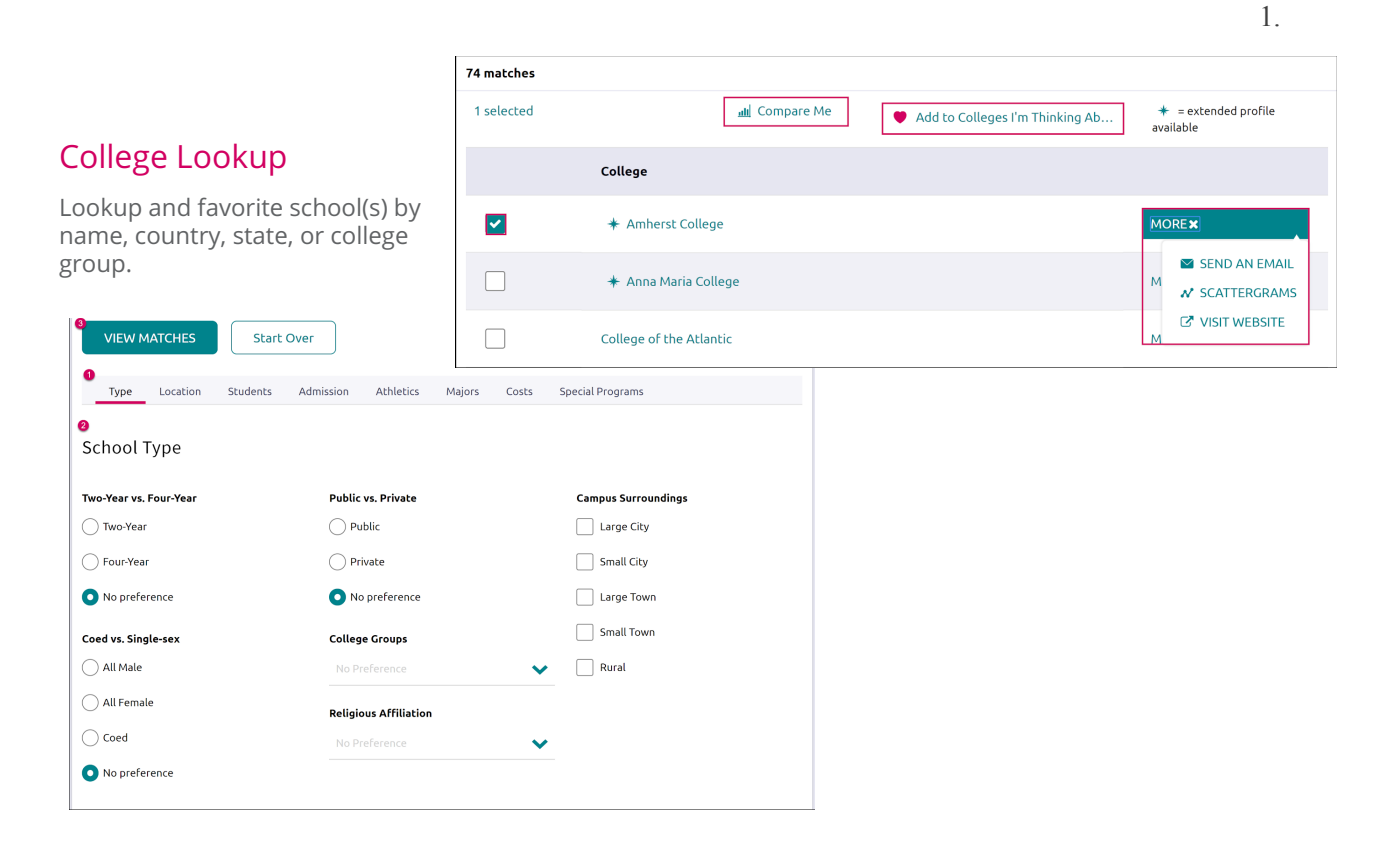

| College Lookup                 |     |    |                                | ٩                            | Search for colleges     |  |
|--------------------------------|-----|----|--------------------------------|------------------------------|-------------------------|--|
| Lookup by name                 |     |    | 2 selected                     | 1                            | SAVE SELECTION          |  |
| Go                             |     |    | ★ = extended profile available |                              |                         |  |
|                                |     |    |                                | College                      | Location                |  |
| N/A                            | ~   | Go |                                | Bard College at Simon's Rock | Great Barrington,<br>MA |  |
| Lookup by state<br>N/A         | ~   | Go |                                | ✤ Bates College              | Lewiston, ME            |  |
| Lookup by college group<br>N/A | ~   | Go | ~                              | ✤ Bennington College         | Bennington, VT          |  |
| Lookup by college name         |     |    |                                | * Bentley University         | Waltham, MA             |  |
| ABCDEFGHIJK                    | L M | Ν  | ~                              | Bowdoin College              | Brunswick, ME           |  |
| O P Q R S T U V W X Y          | Z   |    |                                |                              |                         |  |

# College Profile Pages

When a search is completed, the schools that are a part of the results can be researched further by accessing the college's profile. From a search result, click the college of interest to open its college profile.

- 1. Click the **heart icon** to favorite the school and add it to your list of Colleges I'm Thinking About.
- 2. Use the **tabs** (Overview, Studies, Student Life, etc.) to learn more about these areas.
- 3. **Communicate**, **Apply Online**, or **Learn More** using the provided buttons on the page.
- 4. Located at the bottom of the page, use the buttons to **navigate** to those areas specified in Naviance Student (Colleges I'm Thinking About, Applying To, etc.).

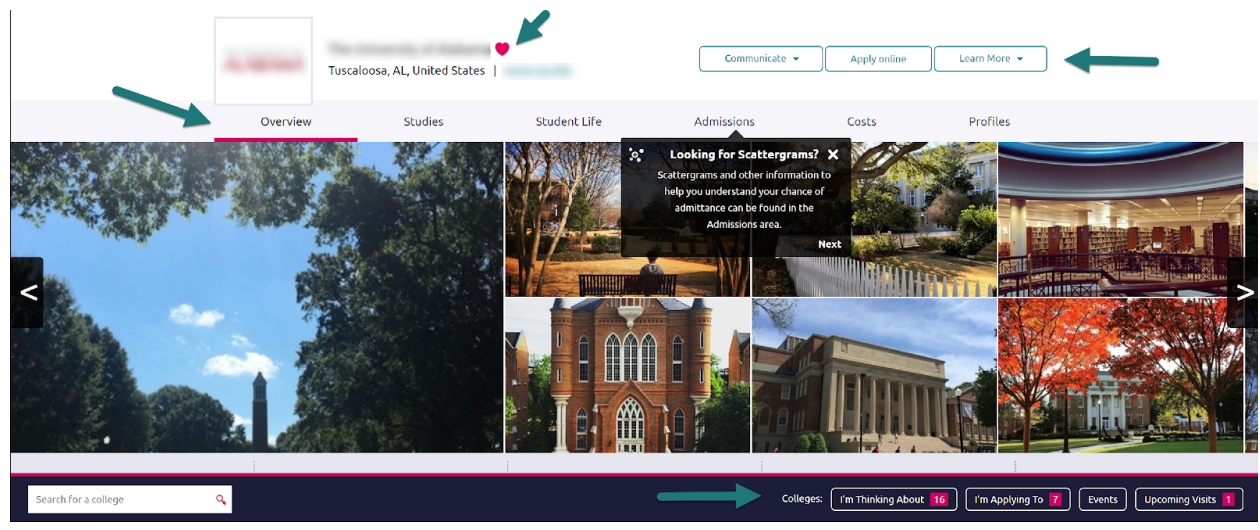

The **Overview** tab provides general information about the school, including the information seen below.

| AVERAGE NET PRICE ()   | GRADUATION RATE 🕦                                 | ACCEPTANCE RATE ()                                    | COLLEGE OVERLAPS                                                                      | SCHOLARSHIP APPLICATION<br>DEADLINE |
|------------------------|---------------------------------------------------|-------------------------------------------------------|---------------------------------------------------------------------------------------|-------------------------------------|
| \$ <b>22,425</b>       | <b>69</b> %                                       | 53%                                                   | 20                                                                                    | December                            |
| Income: \$48 - \$75K 🔹 | Within 6 years<br>More about Learning Environment | Check out Scattergrams to see how this relates to you | Students who apply to this college also<br>applied to these 20 colleges<br>Learn more | See all deadlines                   |
| from 2018              | from 2018                                         | from 2018                                             |                                                                                       |                                     |

You can find Scattergrams and other admission information on the **Admissions** tab.

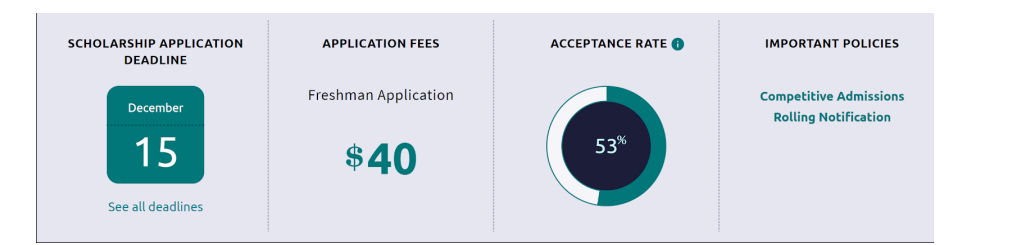

## **College Research**

You have found some schools you are interested in and now you are ready to learn even more. From the **Colleges Home** tab, under **Research Colleges**, you can find multiple tools for researching schools and your likelihood of admittance.

- College Compare
- College Resources
- Acceptance History

- Enrichment Programs
- College Maps

### **College Compare**

Add schools to compare the average GPA and test scores of students from your high school that have been accepted to that college over a span of time.

- 1. Click Add Colleges to Compare.
- 2. Use the **College Lookup** to find schools.
- 3. Click the **checkbox** (es) next to the schools to which you'd like to see a comparison.
- 4. Click **Save Selection** from the upper-right corner.
- 5. Click Finished Searching.
- 6. The schools are added to your Compare list. A green check means your numbers are higher and a red x means they are lower than average for those who have been admitted to this school.

| College Compare                                                                                                    | e                         |        |                    |                    |                      |                      |                     | ٩    | Search for c | olleges    |
|----------------------------------------------------------------------------------------------------|---------------------------|--------|--------------------|--------------------|----------------------|----------------------|---------------------|------|--------------|------------|
| College compare averages are for students from your high school that have been accepted to that particular college from 2012-2018. Averages have a green checkmark when your number is higher and red "x" when your number is lower. Your PSAT score, if available, has been converted to the equivalent SAT score and compared to the average single SAT score of an accepted student. The column labeled "Acceptance" shows the number of students accepted out of the number of students that applied. |                           |        |                    |                    |                      |                      |                     |      |              |            |
| + ADD COLLEGES                                                                                                    | + ADD COLLEGES TO COMPARE |        |                    |                    |                      |                      |                     |      |              |            |
| College                                                                                                    |                           | GPA    | Single SAT<br>1600 | Single SAT<br>2400 | Combined SAT<br>1600 | Combined SAT<br>2400 | PSAT to SAT<br>1600 | АСТ  | IB           | Acceptance |
|                                                                                                    |                           | 3.5    | 1400               | 0                  | 1400                 | 0                    | 1100                | 0    | 0            | -          |
| 2<br>American Univ                                                                                                    | $\odot$                   | 3.48 🗸 | 1267 🗸             | 1879 🗙             | 1142 🗸               | 1882 🗙               | 1267 🗙              | 26 🗙 | 20 🗙         | 281/526    |

### **College Resources**

List of external web resources that may be valuable to your college search process. Sections include Colleges & Careers, Financial Aid, Test Preparation, College Athletics, and Military.

### Acceptance History

An alphabetical list of colleges where someone from your school has been accepted and/or enrolled over a time span.

#### **Enrichment Programs**

Locate enrichment programs provided by your school to view extracurricular opportunities in your community.

## College Maps

View an interactive map of schools based on a list of different pre-defined criteria. For example, you can see a map of the colleges from your Colleges I'm Thinking About list. Some other map categories include Top 20 most popular colleges where our students applied, colleges where our students are attending, 5-year combined BA/MBA, and more.

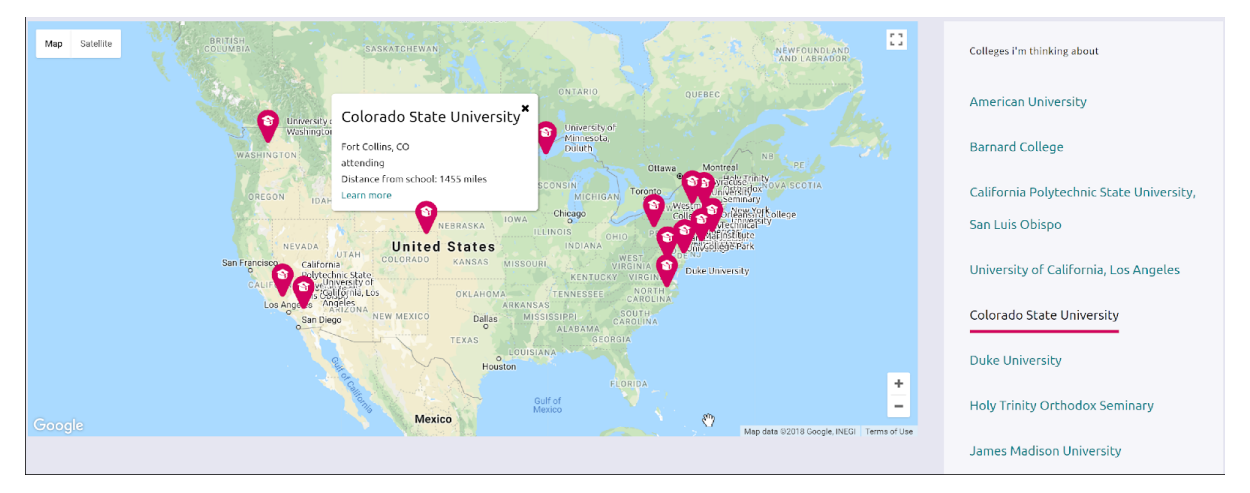